# Plan für Montag, den 26.07.2021

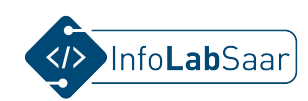

- Vormittags:
  - Startbefehl kontrollieren
  - Plugin mit Effekt in der Welt

### • Nachmittags:

• (Plugin um Parameter erweitern)

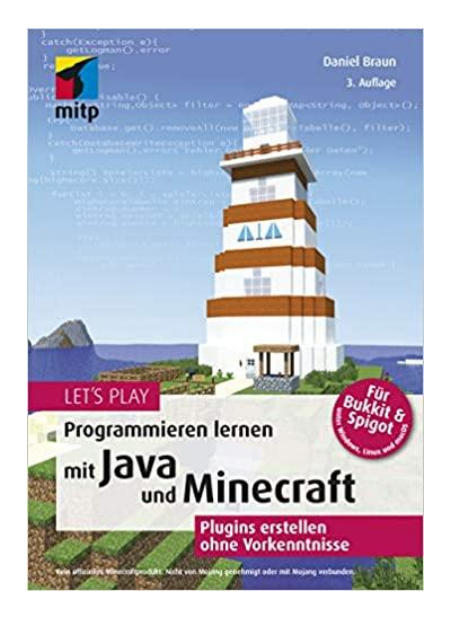

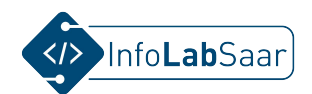

## Server-Start vom Desktop

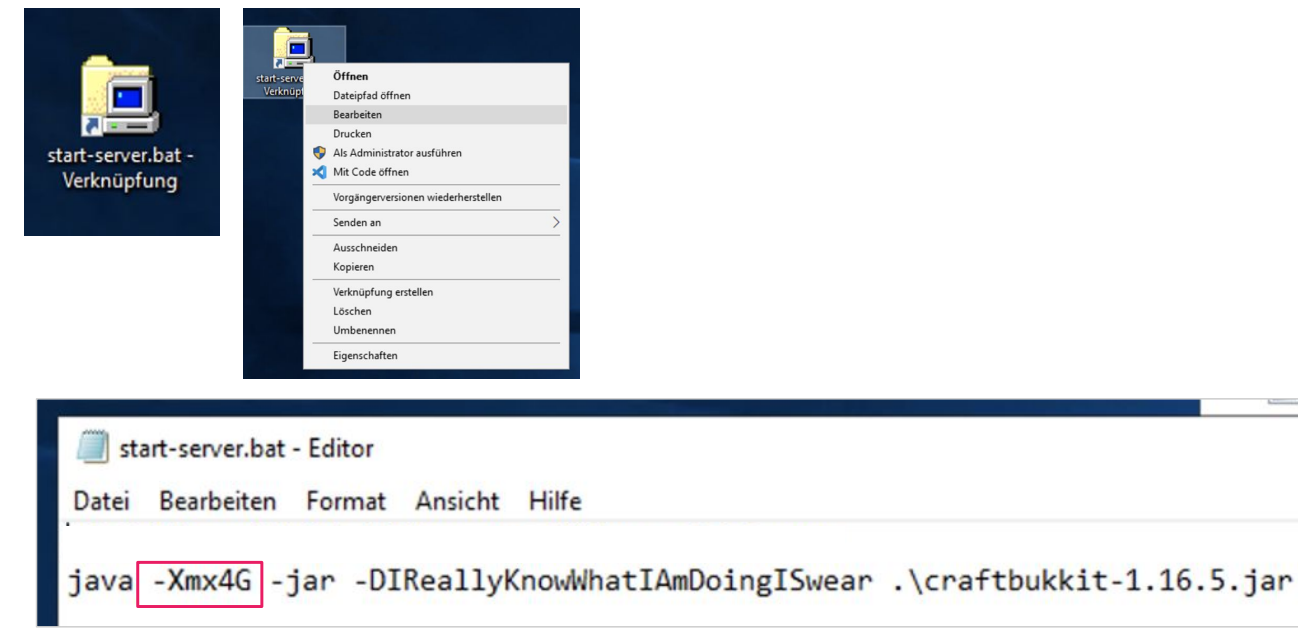

53

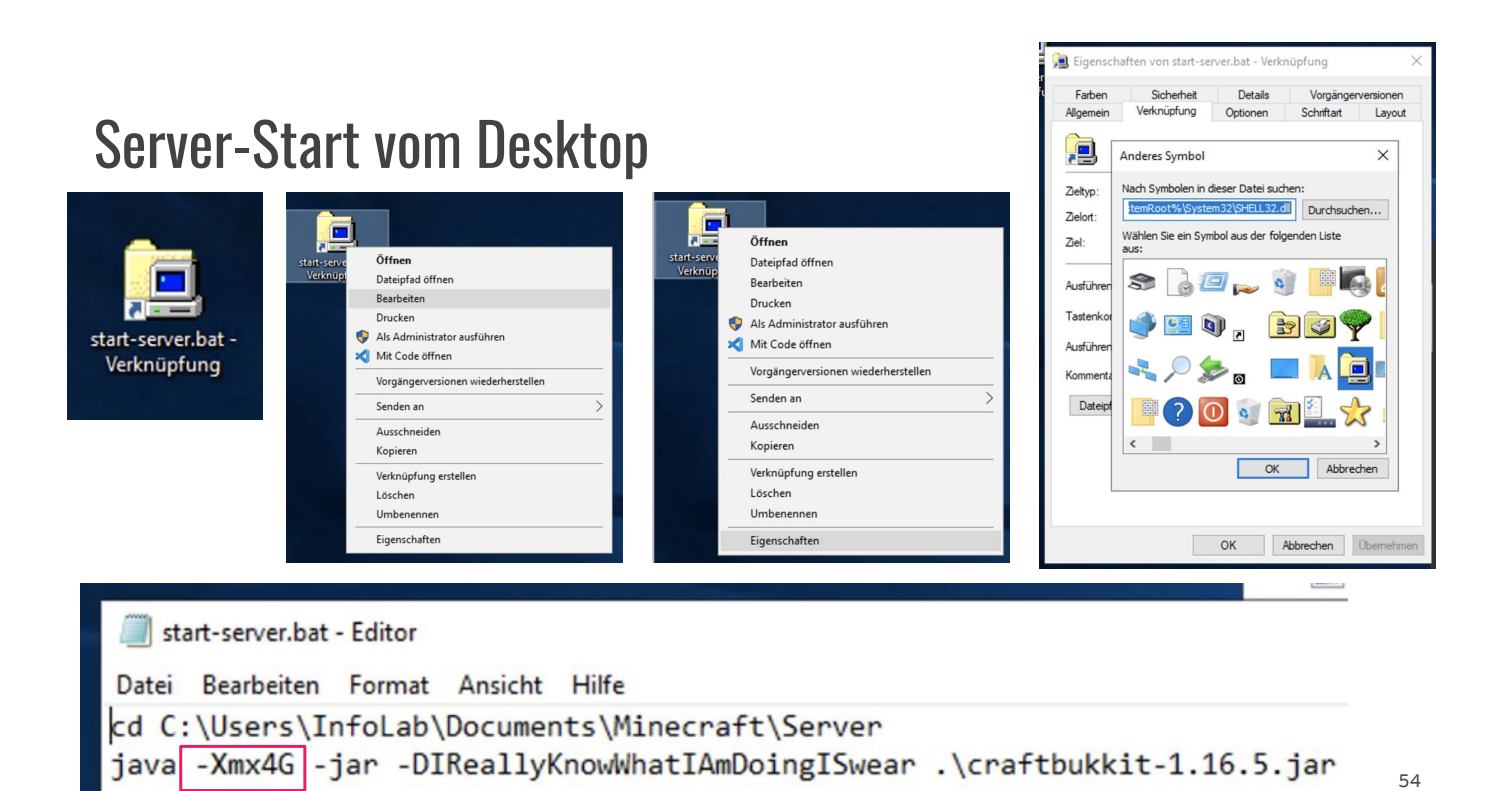

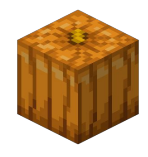

# Kürbis-Plugin

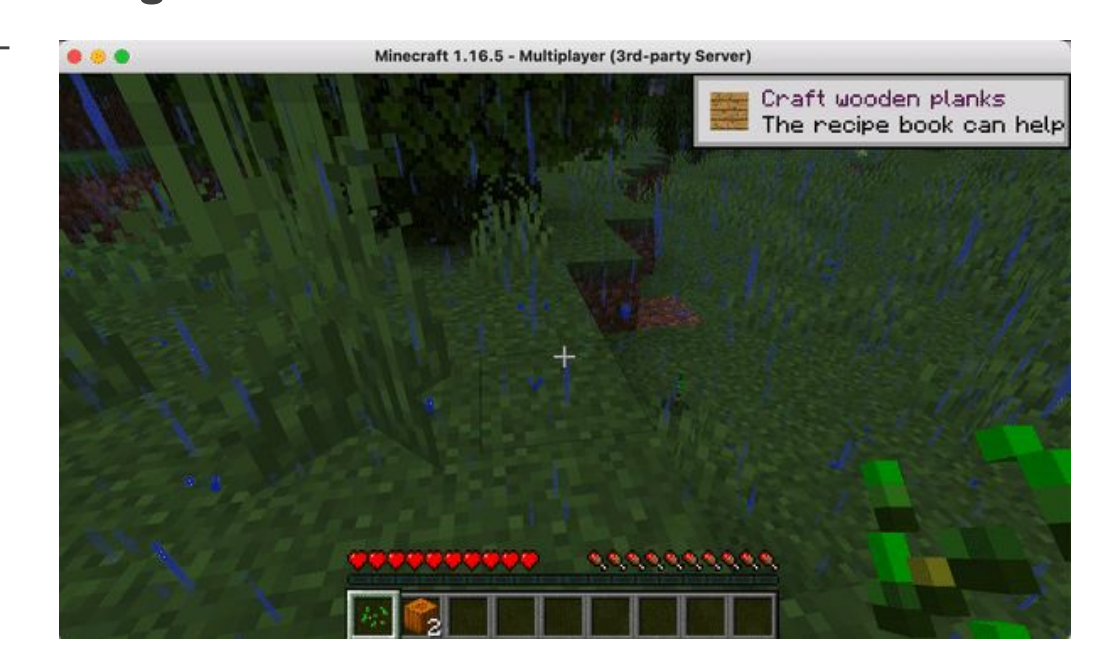

55

## Kürbis-Plugin

\_\_\_

- 1. Projekt-Ordner anlegen
- 2. Craftbukkit-Bibliothek hinzufügen
- 3. Java-Code schreiben
- 4. Java-Code übersetzen (Class-Datei erzeugen)
- 5. Yml-Datei schreiben
- 6. Java-Archiv packen
- 7. Jar-Datei in den Plugins-Ordner des Servers kopieren
- 8. Minecraft-Server (neu) starten

### Kürbis-Plugin: 1. Projekt-Ordner anlegen

- 1. VS Code starten
- 2. View -> Command Palette -> "Java: Create Java Project"
- 3. "No build tools"
- 4. "Dev"-Ordner finden -> Select the project location
- 5. "Kürbis Plugin" als Projektname angeben

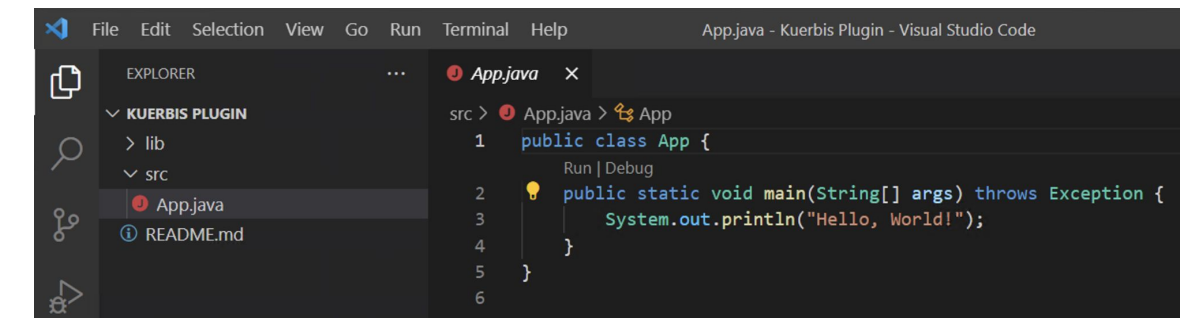

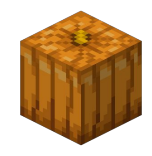

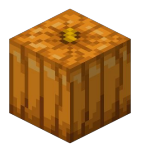

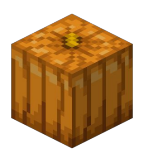

# Kürbis-Plugin: 2. Craftbukkit-Bibliothek hinzufügen

| 💐 Öffnen                                                                                                    | ×                                                                                                    |
|----------------------------------------------------------------------------------------------------|----------------------------------------------------------------------------------------------------|
| $\leftarrow$ $\rightarrow$ $\checkmark$ $\uparrow$ $\square$ « Dokumente > Minecraft > Server >                                                                 | ✓ Ŏ "Server" durchsuchen                                                                                                    |
| Organisieren 🔻 Neuer Ordner                                                                                                    | ✓ JAVA PROJECTS                                                                                                    |
| <ul> <li>Schnellzugriff</li> <li>Desktop</li> <li>Downloads</li> <li>Dokumente</li> <li>Bilder</li> <li>Minecraft</li> <li>Server</li> <li>Dieser PC</li> </ul> | <ul> <li>Kuerbis Plugin</li> <li>src</li> <li>App</li> <li>M JRE System Library [jdk-11.0.11.9-hotspot]</li> <li>M Referenced Libraries</li> <li>Craftbukkit-1.16.5.jar C:/Users/InfoLab/Documents/Minecraft/Server/craftbukkit-1.16.5.jar</li> <li>() assets</li> <li>() assets</li> <li>() assets.minecraft.lang</li> <li>() com.google.common.annotations</li> <li>() com.google.common.base</li> </ul> |
| Netzwerk                                                                                                    | <ul> <li>&gt; {} com.google.common.base.internal</li> <li>&gt; {} com.google.common.cache</li> </ul>                                                                                                    |
| Craftbukkit-1.16.5.jar                                                                                                    | Jar Files (*.jar)     Select Jar Libraries     Abbrechen                                                                                                    |

### Kürbis-Plugin: 3. Java-Code schreiben

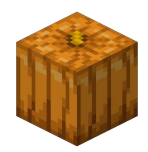

58

### Ĵ KuerbisPlugin.java ≻ ...

|    | import | org.bukkit.plugin.java.JavaPlugin;           |
|----|--------|----------------------------------------------|
| 2  | import | org.bukkit.command.Command;                  |
|    | import | <pre>org.bukkit.command.CommandSender;</pre> |
|    |        |                                              |
|    | import | org.bukkit.entity.Player;                    |
|    | import | org.bukkit.Location;                         |
|    | import | org.bukkit.World;                            |
| 8  | import | org.bukkit.block.Block;                      |
|    | import | org.bukkit.Material;                         |
| 10 |        |                                              |
|    |        |                                              |

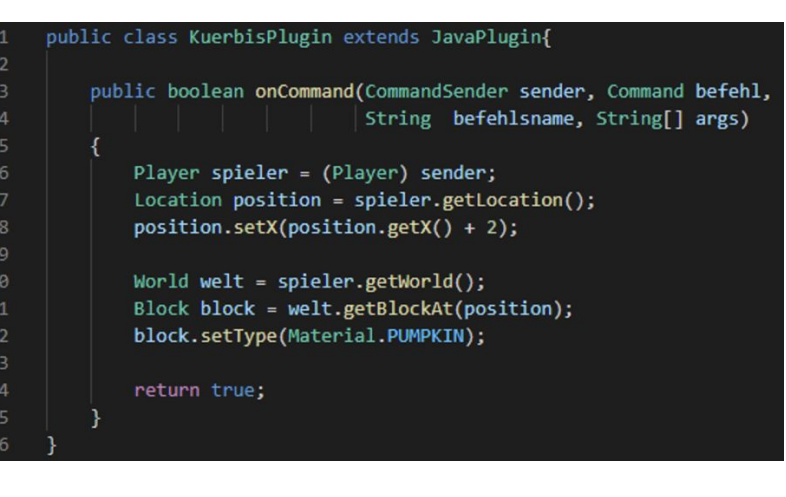

# Kürbis-Plugin: 4. Java-Code übersetzen

\_ \_

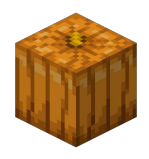

| PS C:\Users\InfoLab\Documents\Minecraft\Dev\K<br>PS C:\Users\InfoLab\Documents\Minecraft\Dev\K | uerbis Plugin\src> javac -cp\\server\craftbukkit-1.16.5.jar .\KuerbisPlugin.java<br>Kuerbis Plugin\src> |
|------------------------------------------------------------------------------------------------|----------------------------------------------------------------------------------------------------|
|                                                                                                |                                                                                                    |
| javac -cp\\Serv                                                                                | ver\craftbukkit-1.16.5.jar .\KuerbisPlugin.java                                                         |
| -                                                                                              |                                                                                                    |
| ✓ KUERBIS PLUGIN □ □ □ □                                                                       |                                                                                                    |
| > .vscode                                                                                      |                                                                                                    |
| > lib                                                                                          |                                                                                                    |
| ∽ src                                                                                          |                                                                                                    |
| KuerbisPlugin.class                                                                            |                                                                                                    |
| KuerbisPlugin.java                                                                             | 60                                                                                                    |

## Kürbis-Plugin: 5. YML-Datei schreiben

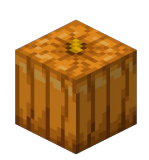

| ! plug | in.yml                                               |
|--------|------------------------------------------------------|
| 1      | name: Kuerbis-Plugin                                 |
| 2      | main: KuerbisPlugin                                  |
| 3      | api-version: 1.16                                    |
| 4      | version: 1.0                                         |
| 5      | commands:                                            |
| 6      | kuerbis:                                             |
| 7      | description: Platziert einen Kuerbis vor dem Spieler |
| 8      | usage: /kuerbis                                      |

## Kürbis-Plugin: 6. Java-Archiv packen

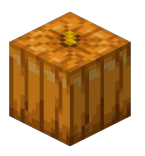

PS C:\Users\InfoLab\Documents\Minecraft\Dev\Kuerbis Plugin\src> jar -cf KuerbisPlugin.jar .\KuerbisPlugin.class .\plugin.yml PS C:\Users\InfoLab\Documents\Minecraft\Dev\Kuerbis Plugin\src>

# jar -cf KuerbisPlugin.jar .\KuerbisPlugin.class .\plugin.yml

| ✓ KUERBIS PLUGIN   | [] 다 다 ひ 🗗 |
|--------------------|------------|
| > .vscode          |            |
| > lib              |            |
| ∽ src              |            |
| KuerbisPlugin.cl   | ass        |
| 📕 KuerbisPlugin.ja | r          |
| KuerbisPlugin.ja   | wa         |
|                    |            |

62

# Kürbis-Plugin: 7. Jar-Datei in "plugins"-Ordner kopieren

|                                                                                                    |         |                                                                                      | _                                                                                              | ПX                                                                           | 📙   🛃 📕 🖛   plugin                                                                                                    | 5                                                | - 🗆 ×                                                                                                    |
|----------------------------------------------------------------------------------------------------|---------|--------------------------------------------------------------------------------------|------------------------------------------------------------------------------------------------|------------------------------------------------------------------------------|----------------------------------------------------------------------------------------------------|--------------------------------------------------|----------------------------------------------------------------------------------------------------|
| Datei Start Fr                                                                                                    | eigeb   | en Ansicht                                                                           |                                                                                                | ~ 📀                                                                          | Datei Start Frei                                                                                                    | geben Ansicht                                    | ~ 📀                                                                                                    |
| $\leftarrow \rightarrow \cdot \uparrow \square \cdot$                                                                                        | < Dev   | / > Kuerbis Plugin > src                                                             | ✓ Ö "src" durchsuchen                                                                          | م                                                                            | ← → * ↑ <mark> </mark> «                                                                                                    | Minecraft > Server > plugins                     | <ul><li>つ "plugins" durchsuchen の</li></ul>                                                                                              |
| <ul> <li>Schnellzugriff</li> <li>Desktop</li> <li>Downloads</li> <li>Dokumente</li> <li>Bilder</li> <li>Minecraft</li> <li>Server</li> </ul> | * * * * | Name<br>KuerbisPlugin.class<br>KuerbisPlugin.jar<br>KuerbisPlugin.java<br>Plugin.yml | Änderungsdatum<br>25.07.2021 22:31<br>25.07.2021 22:35<br>25.07.2021 22:35<br>25.07.2021 22:35 | Typ<br>CLASS-Datei<br>Executable Jar F<br>Java-Quelldatei<br>Yaml-Quelldatei | <ul> <li>Schnellzugriff</li> <li>Desktop</li> <li>Downloads</li> <li>Dokumente</li> <li>Bilder</li> <li>Minecraft</li> <li>Server</li> </ul> | Name<br>MalloWeltPlugin.jar<br>KuerbisPlugin.jar | Änderungsdatum         Typ           23.07.2021 16:01         Executable Jar File           25.07.2021 22:35         Executable Jar File |
| Dieser PC                                                                                                    |         |                                                                                      |                                                                                                |                                                                              | Dieser PC                                                                                                    |                                                  |                                                                                                    |
| igen Netzwerk                                                                                                    |         |                                                                                      |                                                                                                |                                                                              | 💣 Netzwerk                                                                                                    |                                                  |                                                                                                    |

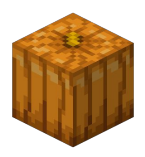

×

# Kürbis-Plugin: 8. Minecraft-Server (neu) starten

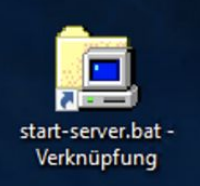

### start-server.bat - Editor

Datei Bearbeiten Format Ansicht Hilfe

cd C:\Users\InfoLab\Documents\Minecraft\Server java -Xmx4G -jar -DIReallyKnowWhatIAmDoingISwear .\craftbukkit-1.16.5.jar

🔍 start-server.bat - Verknüpfung

C:\Users\InfoLab\Documents\Minecraft\Server>cd C:\Users\InfoLab\Documents\Minecraft\Server

C:\Users\InfoLab\Documents\Minecraft\Server>java -Xmx4G -jar -DIReallyKnowWhatIAmDoingISwear .\craftbukkit-1.16.5.jar

Loading libraries, please wait...
[22:46:39] [main/INFO]: Environment: authHost='https://authserver.mojang.com', accountsHost='https://api.mojang.com', se
ssionHost='https://sessionserver.mojang.com', servicesHost='https://api.minecraftservices.com', name='PROD'
[22:46:40] [main/INFO]: Reloading ResourceManager: Default, bukkit
[22:46:42] [Worker-Main-12/INFO]: Loaded 7 recipes

# Kürbis-Plugin: 8. Minecraft-Server (neu) starten

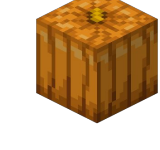

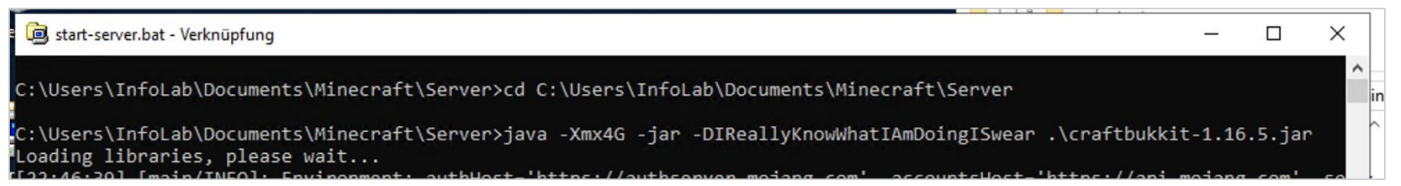

[22:46:52 INFO]: [Hallo-Welt-Plugin] Loading Hallo-Welt-Plugin v1.0 [22:46:52 INFO]: [Kuerbis-Plugin] Loading Kuerbis-Plugin v1.0

[22:47:27 INFO]: [Hallo-Welt-Plugin] Enabling Hallo-Welt-Plugin v1.0 [22:47:27 INFO]: [Hallo-Welt-Plugin] Hallo Welt [22:47:27 INFO]: [Kuerbis-Plugin] Enabling Kuerbis-Plugin vl.0

### Kürbis-Plugin: Varianten

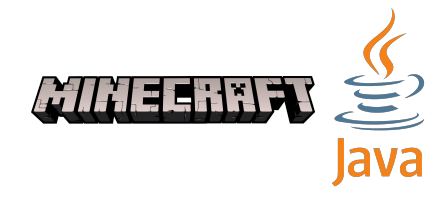

- Welche Materialien gibt es noch?
- Können mehrere Blöcke gebaut werden?

### Wie kann es weiter gehen?

- Minecraft-Dokumentation lesen
- Mehr Java lernen

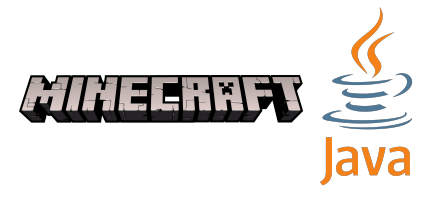

# Craftbukkit-API

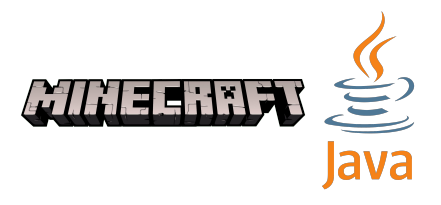

 API Dokumentation: <u>hub.spigotmc.org/javadocs/spigot/index.html?overview-summary.html</u>

| SEARCH: 🔍 🗙                                                                                                    |
|----------------------------------------------------------------------------------------------------|
|                                                                                                    |
| Spigot-API 1.17.1-R0.1-SNAPSHOT API                                                                            |
| Bukkit, the plugin development framework.                                                                      |
| The documentation is for developing plugins and is split into the respective packages for each subject matter. |

### Mehr Java lernen

https://www.w3schools.com/java/

# <u>https://mooc.house/courses/java</u> <u>einstieg-mint-ec-2018?locale=de</u>

Objektorientierte Programmierung in Java - HPI-Schul-Cloud-Edition 2018

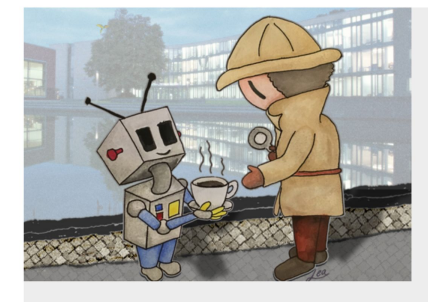

Dieser openHPI Einsteigerkurs richtet sich an Schüler, die schon immer in die Welt des Programmierens hinein schnuppern wollten. In fünf Modulen (13 Wochen) beschäftigen wir uns mit den Grundlagen der objektorientierten Programmierung.

Wesentliches Merkmal der objektorientierten Programmierung ist die geeignete Verteilung von Aufgaben auf Komponenten, die jeweils eigene Eigenschaften und Verhaltensweisen aufweisen und sich gegenseitig beeinflussen können.

Durch regelmäßige Programmieraufgaben wird das Gelernte angewendet und die Teilnehmer erwerben praktische Kennthisse in der Programmiersprache Java. Abgerundet wird der Kurs durch einen vertriefendes Modul zur Modellierung von Klassen und deren Abhängigkeiten.

Wooleileung von Nasser und veer Notalangereen. Voraussetzungen für diesen Kurs sind ledigich ein in Interesse an Programmierung und ein Computer mit Internetzugang. Wenn Du einmal nicht weiter wellst, kannst du im Forum oder den Lengruppen Unterstützung von anderen Kursteinkemen finden. Bei erfolgreicher Teilinahme erhältst du nach Kursende ein openHPI-Zeugnis.

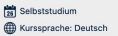

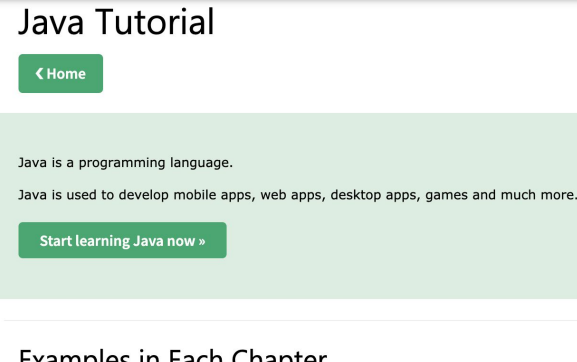

### Examples in Each Chapter

Our "Try it Yourself" editor makes it easy to learn Java. You can edit Java code and view browser.

Example

public class Main {
 public static void main(String[] args) {
 System.out.println("Hello World");
 }
}

ry it Yourself »